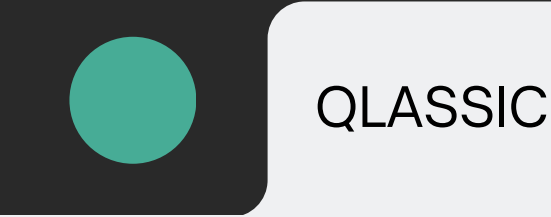

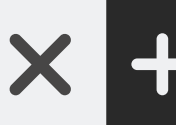

 $\leftarrow \rightarrow G Q$  https://qlassic.cidb.gov.my/

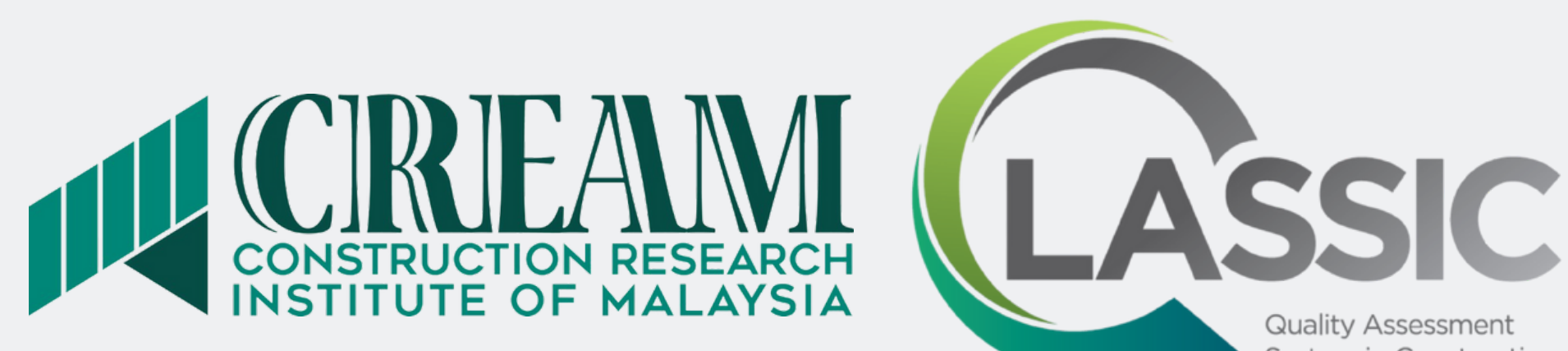

## TATACARA PERMOHONAN PENILAIAN QLASSIC MELALUI PORTAL (ONLINE)

System in Construction

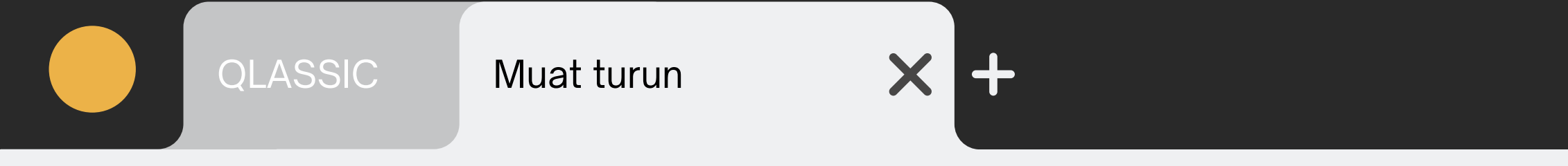

## $\leftarrow \rightarrow \mathbf{G} \ \mathbf{Q} \ https://qlassic.cidb.gov.my/$

1. Layari laman web https://qlassic.cidb.gov.my/ dan klik bahagian 'Publication'. Muat turun dokumen 'Template Letter for Contractor's Verification'

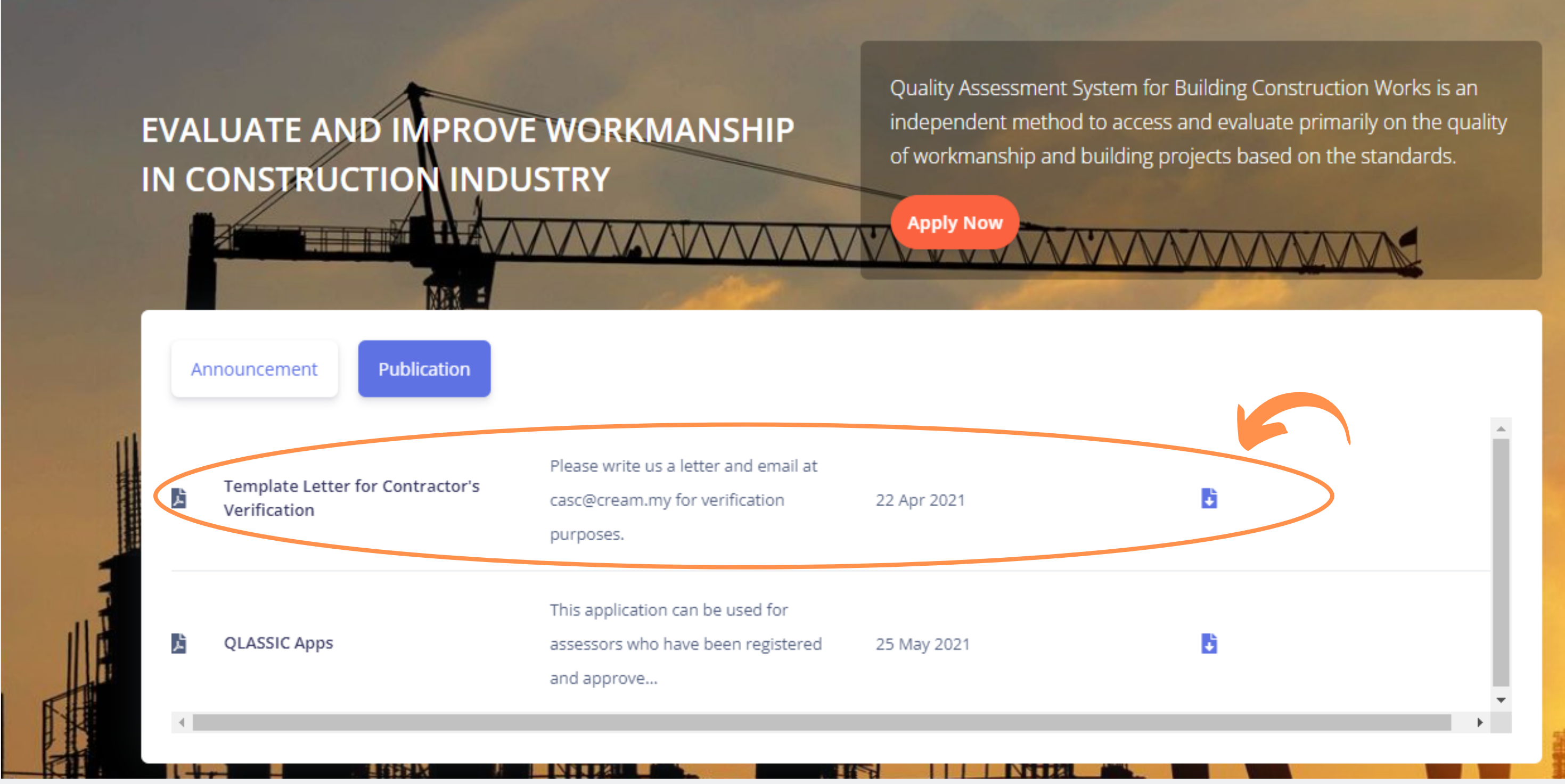

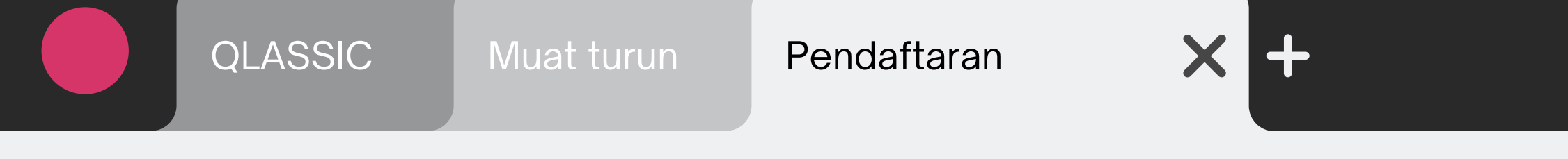

- $\leftarrow \rightarrow \mathbf{G} \ \mathbf{Q} \ https://qlassic.cidb.gov.my/$ 
  - 2. Klik pada 'Create New Account'

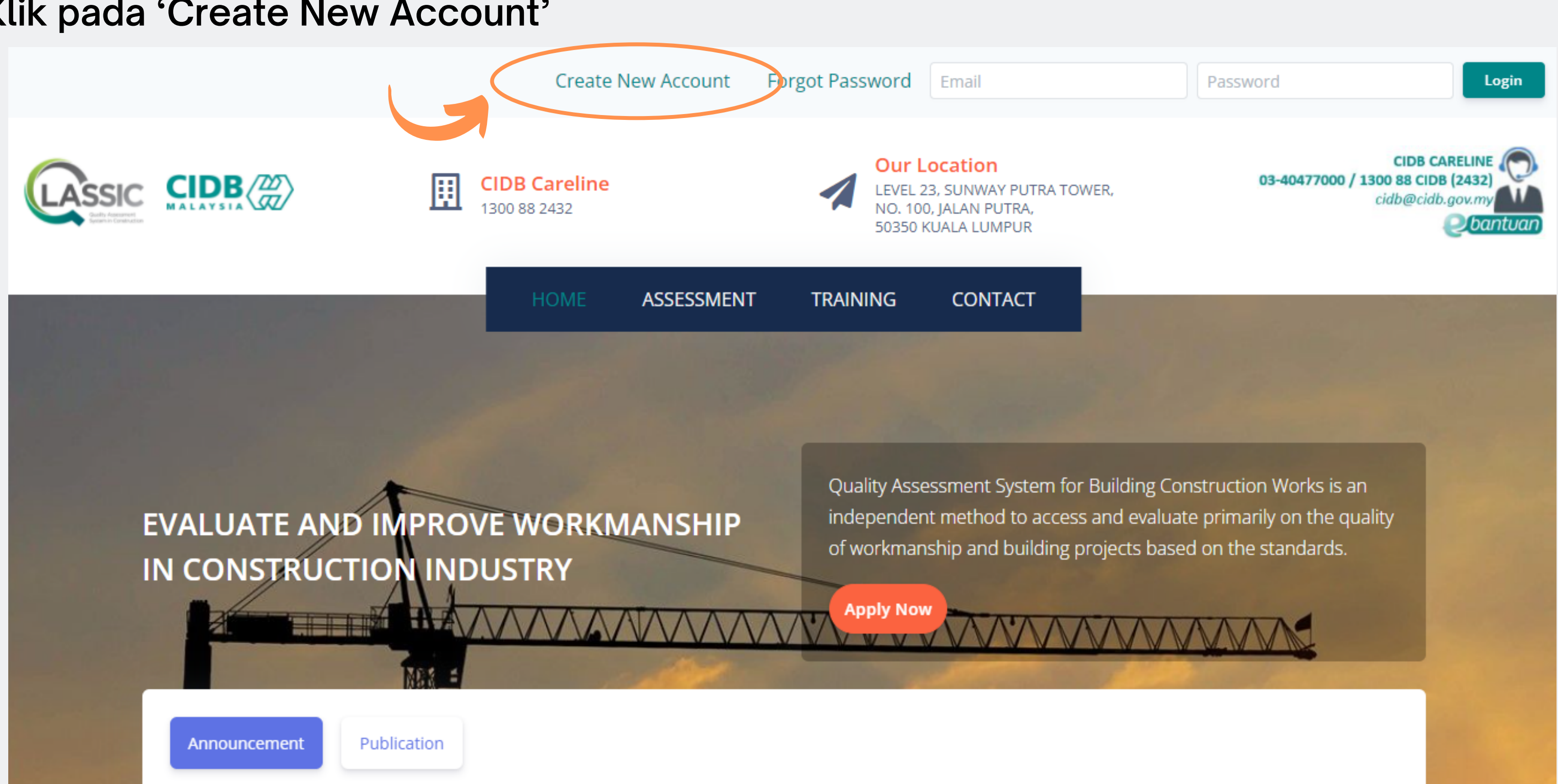

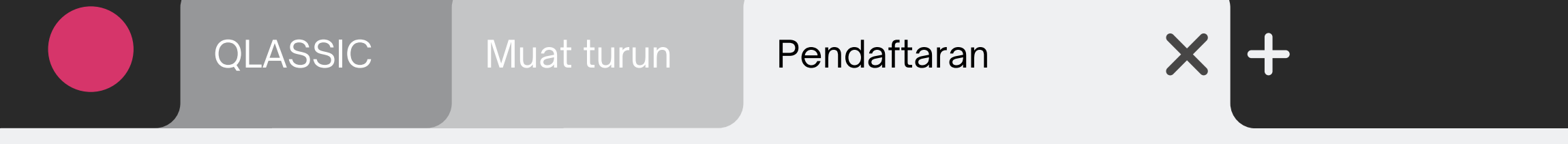

## $\leftarrow \rightarrow C Q$ https://qlassic.cidb.gov.my/

### 3. Lengkapkan maklumat seperti tertera di bawah dan klik 'Register'

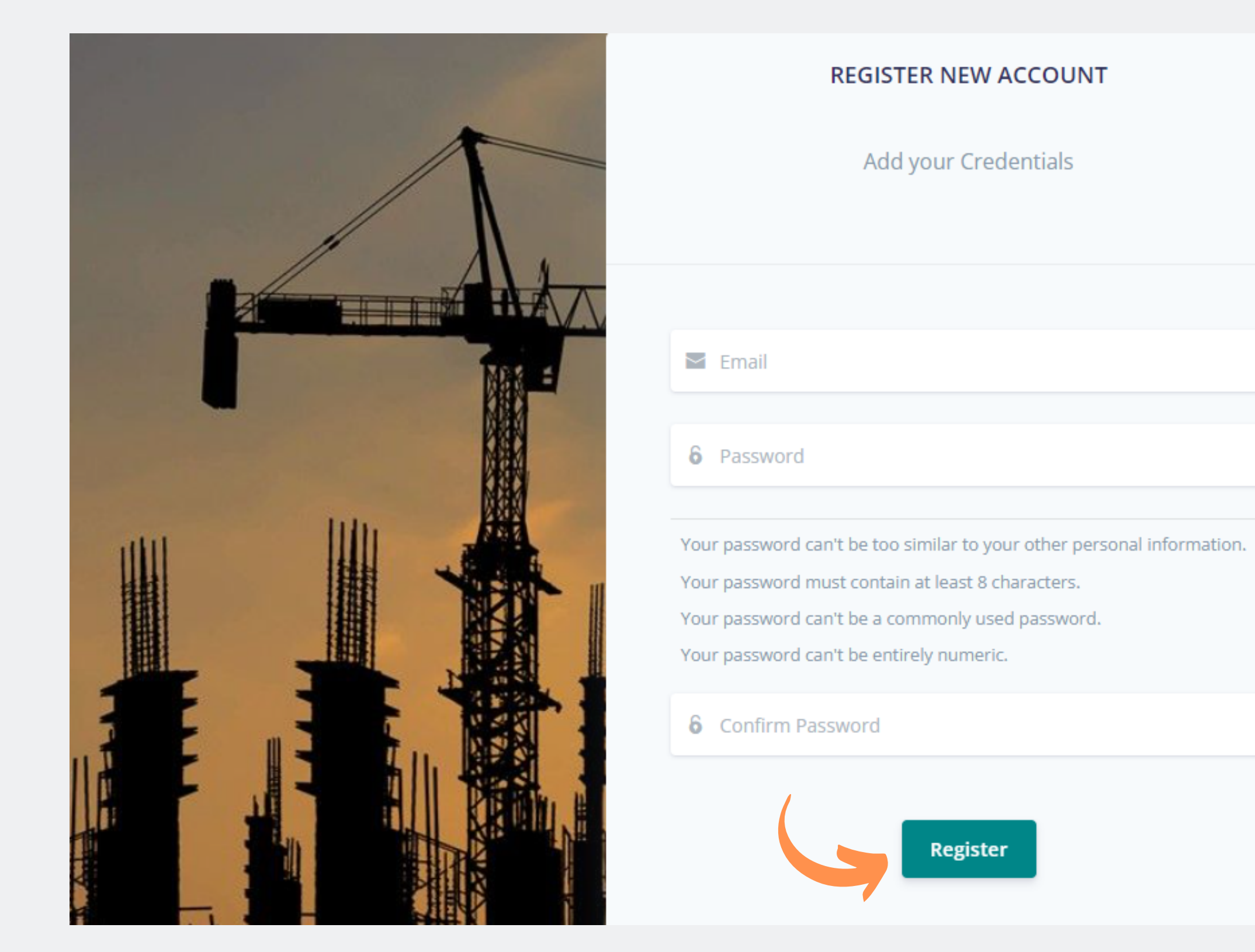

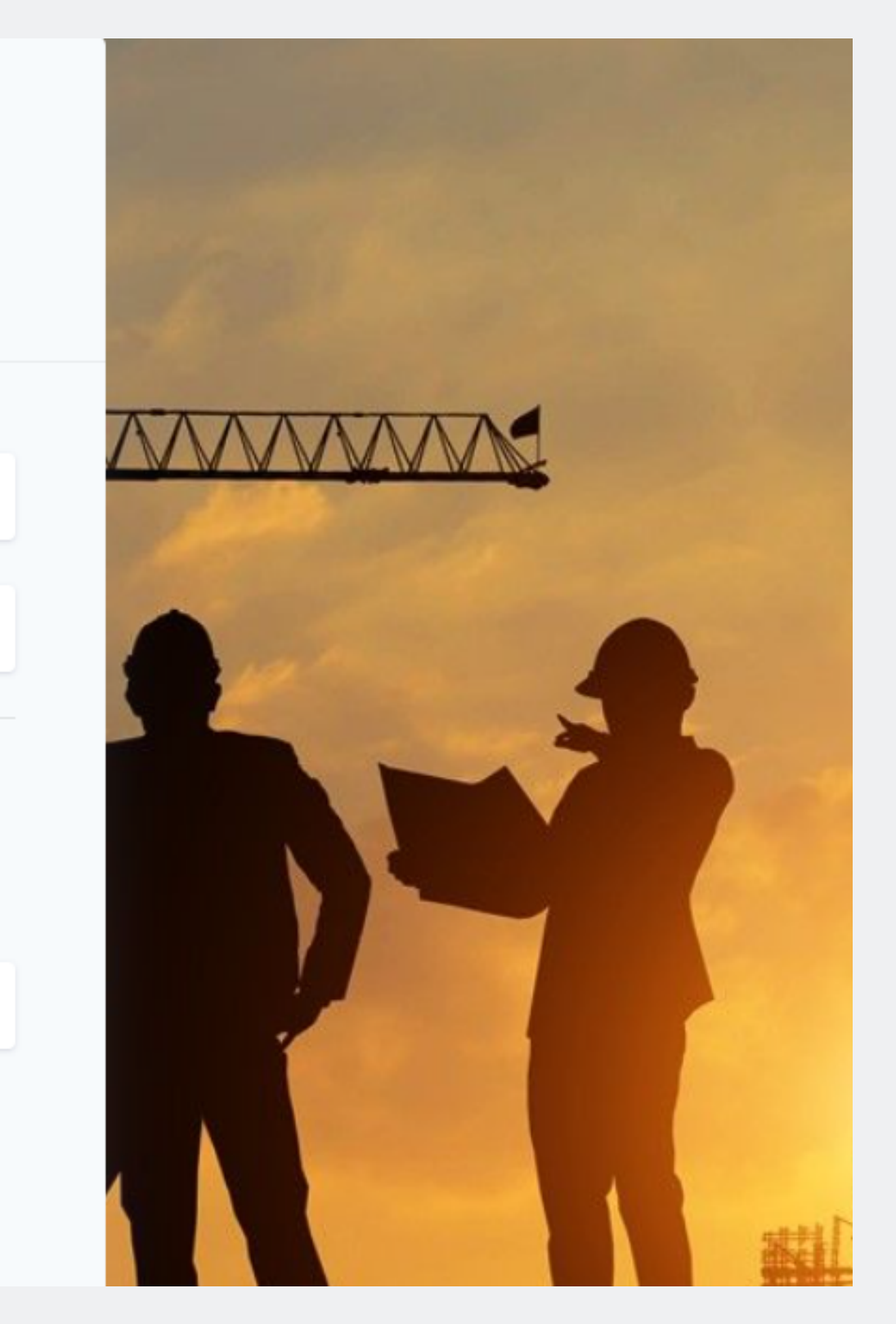

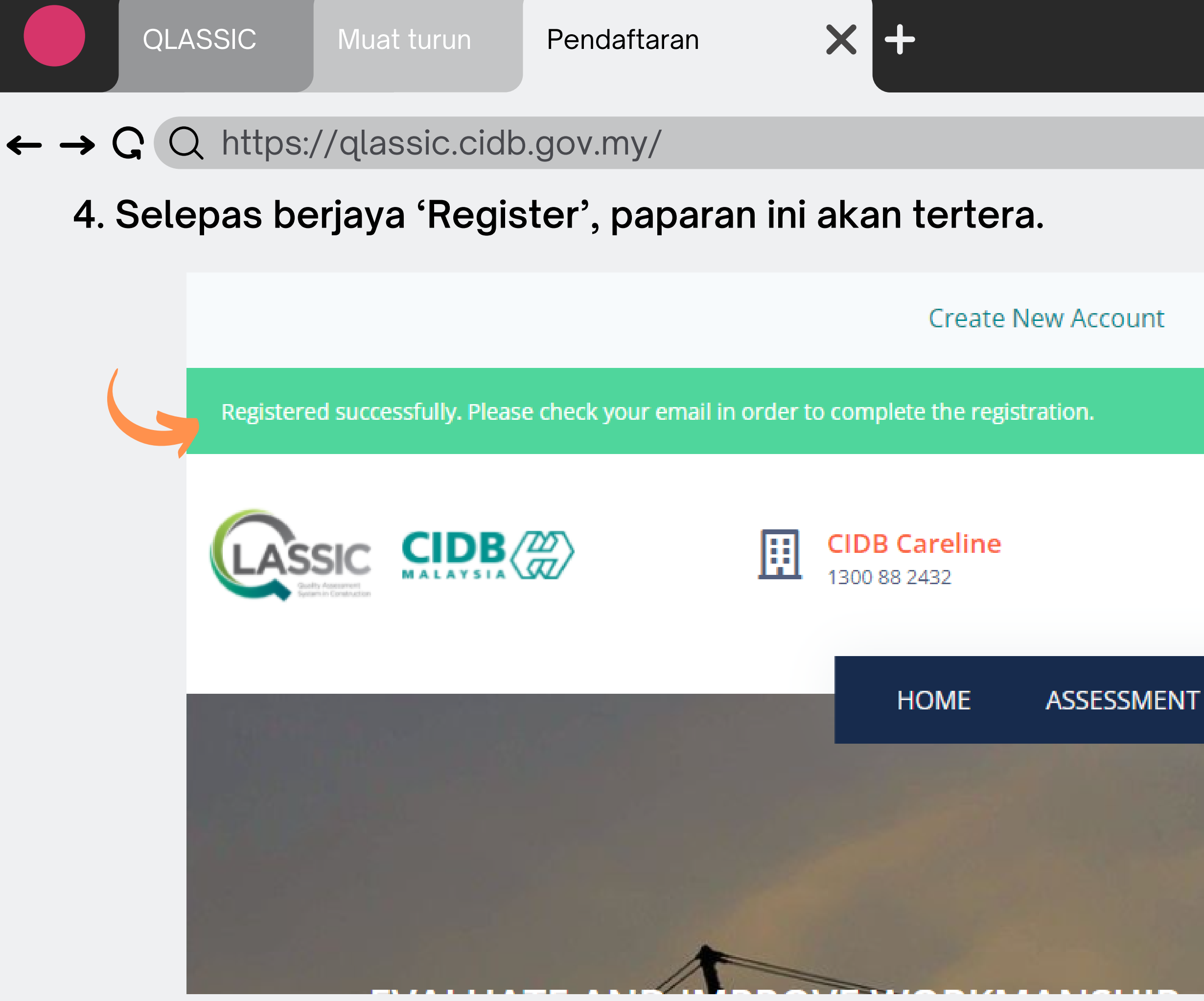

## Forgot Password Email

Our Location LEVEL 23, SUNWAY PUTRA TOWE NO. 100, JALAN PUTRA, 50350 KUALA LUMPUR

#### NT TRAINING CONTACT

#### Quality Assessment System for Bu

independent method to accore

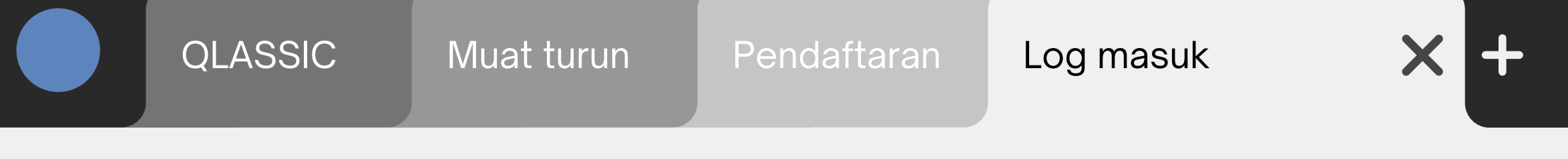

### $\leftarrow \rightarrow \mathbf{G} \ \mathbf{Q} \ https://qlassic.cidb.gov.my/$

5. Pihak pemohon akan dibawa semula ke pautan seperti di bawah. Kemudian klik 'Go to Dashboard'.

| Congratulation! Your account have been act | ivated.          |                                  |            |                                                                                       |                                                         |
|--------------------------------------------|------------------|----------------------------------|------------|---------------------------------------------------------------------------------------|---------------------------------------------------------|
|                                            | <b>E C 1</b> 130 | <b>DB Careline</b><br>00 88 2432 |            | Our Location<br>LEVEL 23, SUNWAY PUTR/<br>NO. 100, JALAN PUTRA,<br>50350 KUALA LUMPUR |                                                         |
|                                            |                  | HOME                             | ASSESSMENT | TRAINING                                                                              | CONTACT                                                 |
|                                            |                  |                                  |            |                                                                                       |                                                         |
| EVALUATE AND IMPROVE WORKMANSHIP           |                  |                                  | MANSHIP    | Quality Ass<br>independe<br>of workma                                                 | sessment Systen<br>ent method to ac<br>nship and buildi |
|                                            |                  |                                  |            | Apply No                                                                              |                                                         |
| Announcement                               | Publication      |                                  |            |                                                                                       |                                                         |

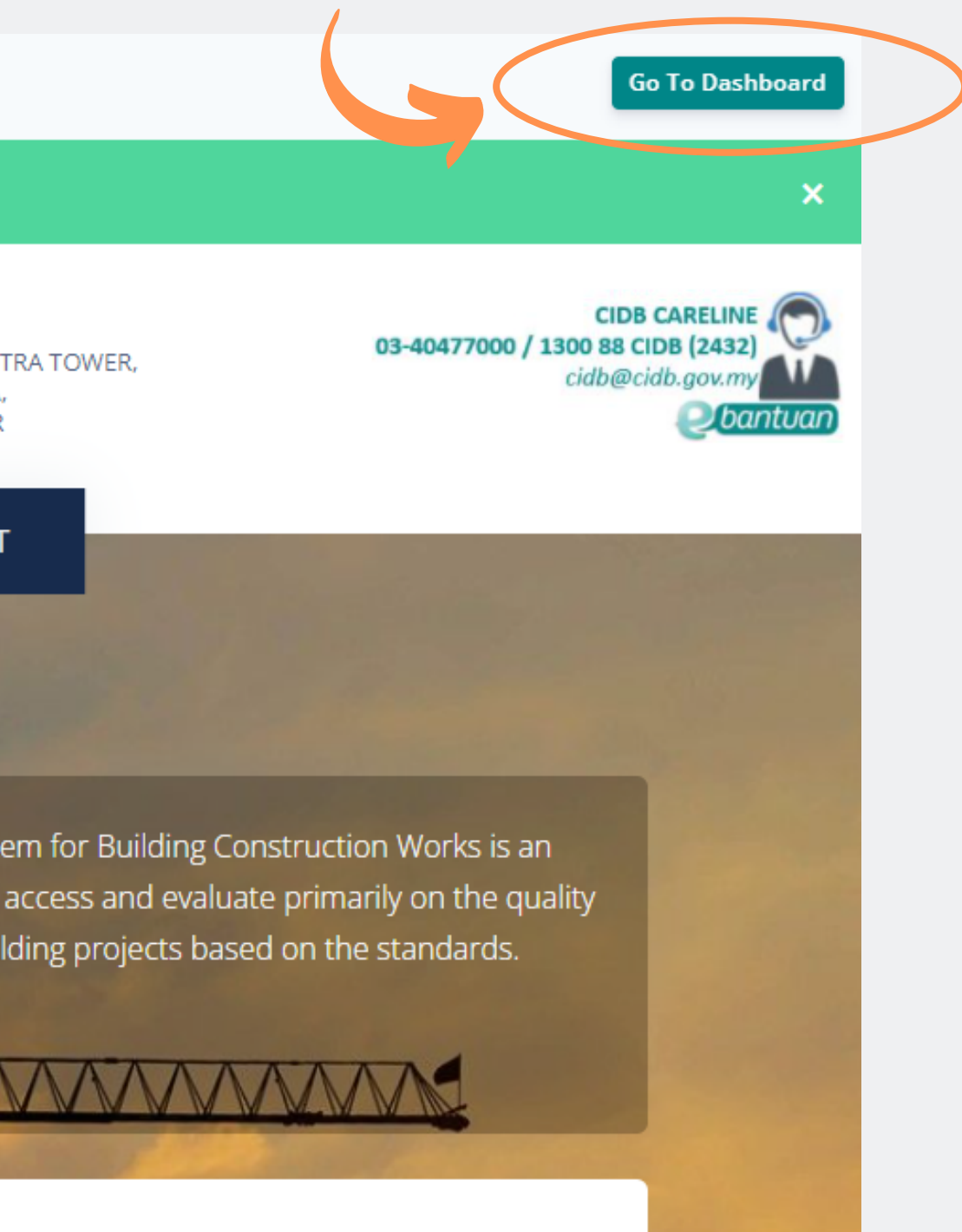

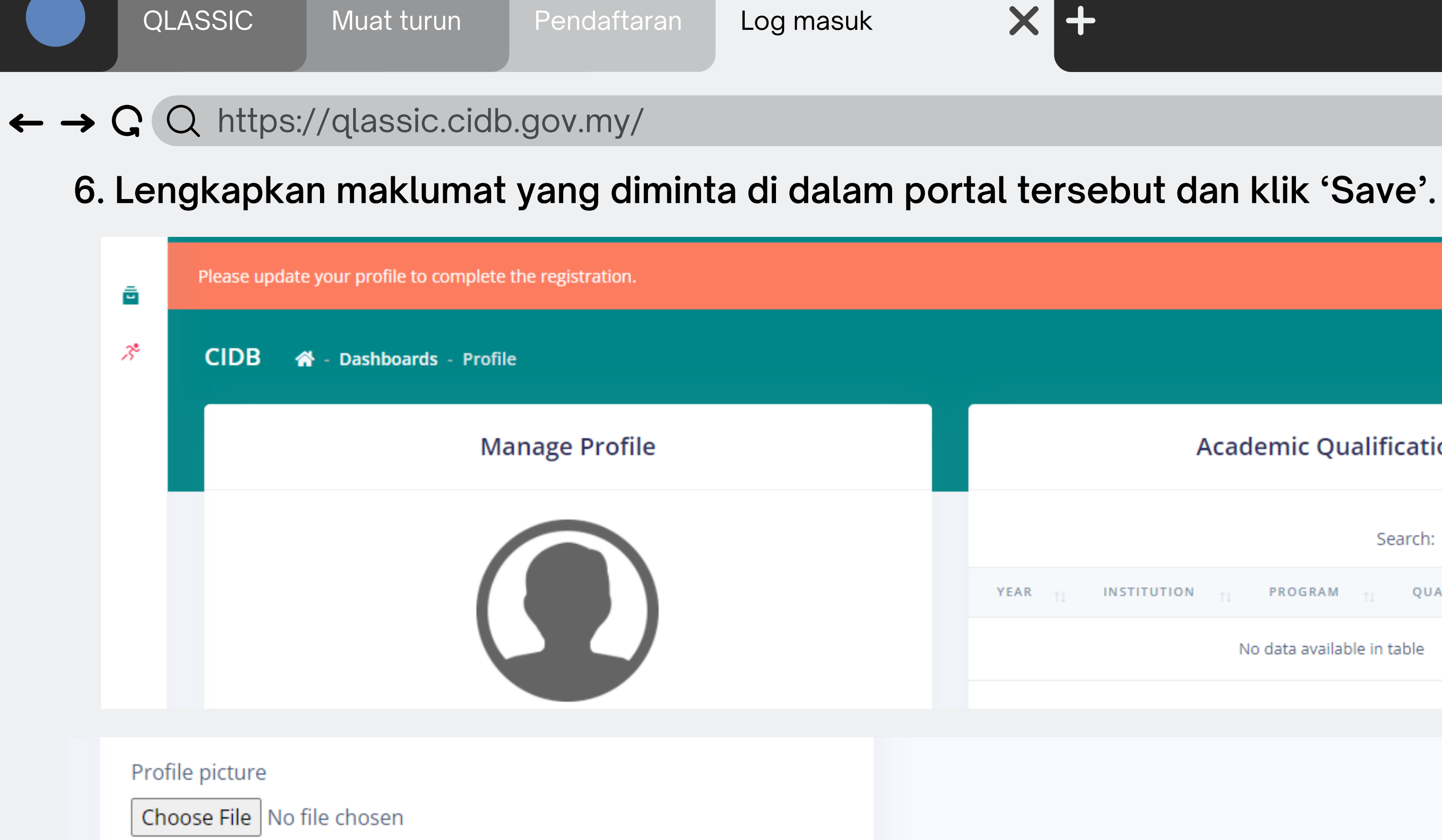

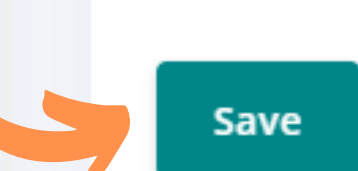

|                                                                                                    | × |
|----------------------------------------------------------------------------------------------------|---|
|                                                                                                    |   |
| Academic Qualification                                                                                                    |   |
| Search:                                                                                                    |   |
| TITUTION $_{\uparrow\downarrow}$ PROGRAM $_{\uparrow\downarrow}$ QUALIFICATION $_{\uparrow\downarrow}$ ACTION $_{\uparrow}$ |   |
| No data available in table                                                                                                  |   |

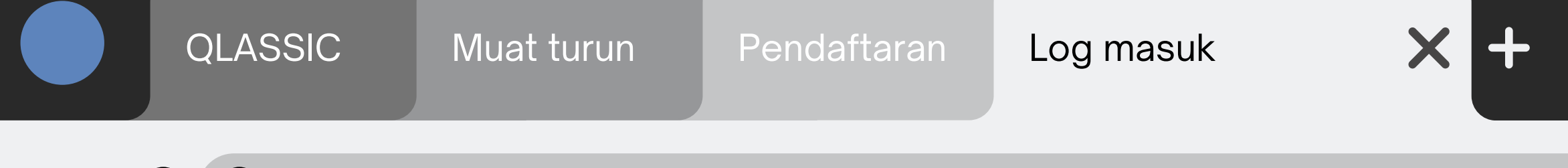

### $\leftarrow \rightarrow \mathbf{G}$ Q https://qlassic.cidb.gov.my/

# 7. Setelah selesai lengkapkan maklumat yang diminta, Surat Pengesahan Kontraktor (Letter for Contractor's Verification) harus di email ke <u>casc@cream.my</u> dengan menggunakan template yang telah dimuat turun di langkah pertama

8. Setelah menghantar emel, Pihak CREAM akan menyemak dan mengesahkan surat tersebut. Pihak pemohon akan menerima emel yang memaklumkan bahawa butiran yang telah dihantar telah disahkan.

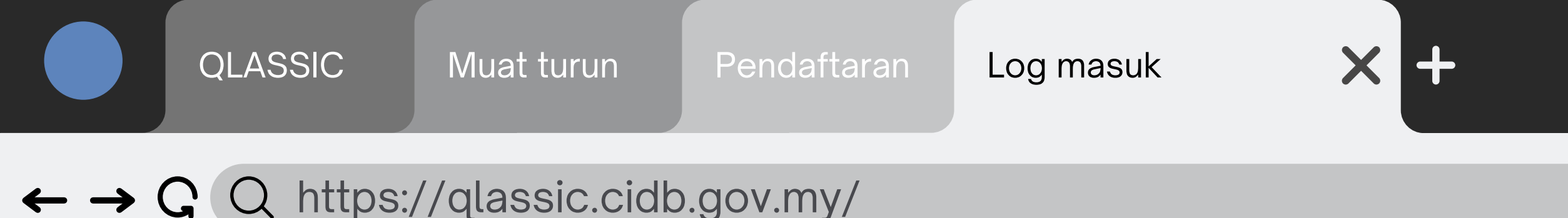

9. Pemohon perlu log semula ke portal QLASSIC dan klik pada simbol sebelah kiri skrin dan pilih 'QLASSIC APPLICATION', kemudian 'List of Application'. Di bahagian 'List of Application', pemohon perlu masukkan nombor SSM dan PPK kontraktor

|                        | =    |                                                         |             |
|------------------------|------|---------------------------------------------------------|-------------|
| QLASSIC APPLICATIO     | DN V | lease update your profile to complete the registration. |             |
| ASSESSMENT APPLICATION |      | CIDB 🕋 - Dashboards - Profile                           |             |
| Cogout                 |      | Manage Profile                                          |             |
|                        |      |                                                         | YEAR 1      |
|                        |      | None<br>None                                            | Showing 0 t |
|                        |      | <b>User Information</b><br>Email                        |             |

# di bahagian atas

| None                                                                                                    |
|----------------------------------------------------------------------------------------------------|
| ×                                                                                                    |
|                                                                                                    |
| Academic Qualification                                                                                      |
| Search:                                                                                                    |
| INSTITUTION $_{\uparrow\downarrow}$ PROGRAM $_{\uparrow\downarrow}$ QUALIFICATION $_{\uparrow\downarrow}$ A |
| No data available in table                                                                                  |
| to 0 of 0 entries                                                                                           |
| • • • • • • • • • • • • • • • • • • •                                                                       |
| Add New                                                                                                    |

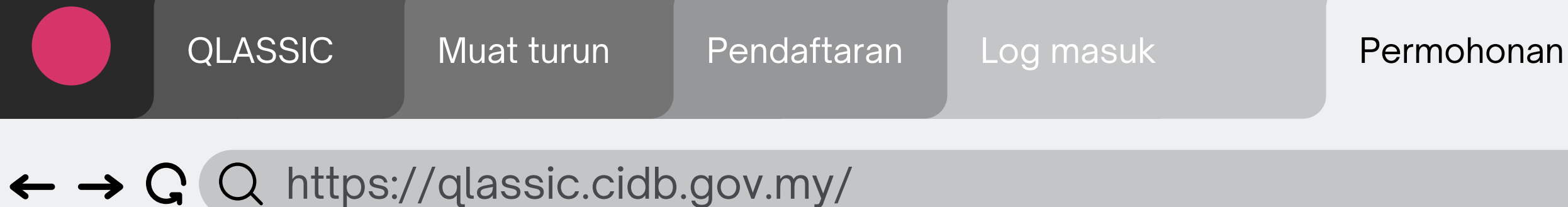

10. Setelah nombor SSM dan PPK kontraktor telah di isi, senarai projek-projek yang berdaftar bersama CIDB akan dipaparkan.

11. Seterusnya klik 'Apply QLASSIC' pada projek yang ingin dimohon untuk menjalankan penilaian QLASSIC.

12. Kemudian, pihak pemohon perlu memuat naik dokumen-dokumen lengkap yang diminta di portal tersebut.

13. Setelah selesai muat naik semua dokumen, pemohon perlu klik 'Submit' dan Nombor Permohonan Projek akan tertera.

14. Tahniah! Permohonan QLASSIC and telah berjaya diterima oleh pihak CREAM.

## $\times$ +

## $\leftarrow \rightarrow \mathbf{G}$ Q https://qlassic.cidb.gov.my/

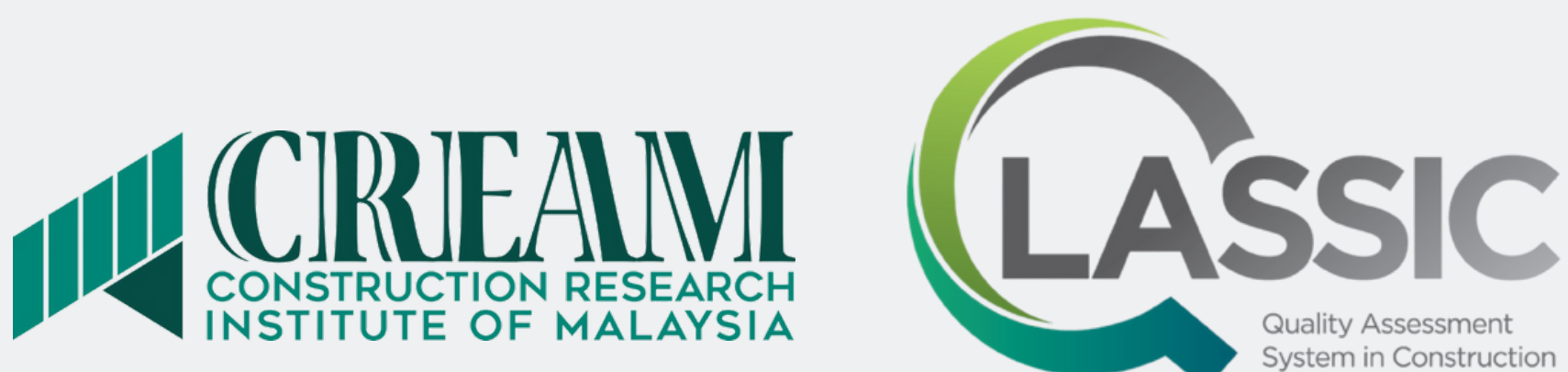

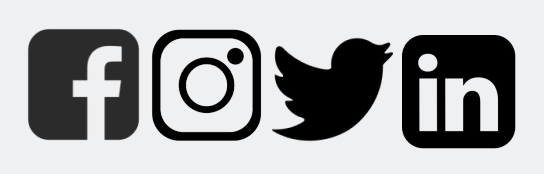

@creamcidb www.cream.my

casc@cream.my qlassic@cream.my

**Construction Assessment Centre (CASC)** Quality Assessment System in Construction (QLASSIC)

QLASSIC

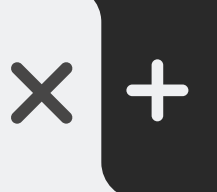